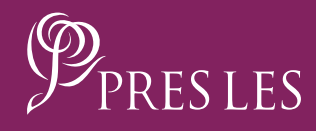

# How to recruit on the PRES LES APP

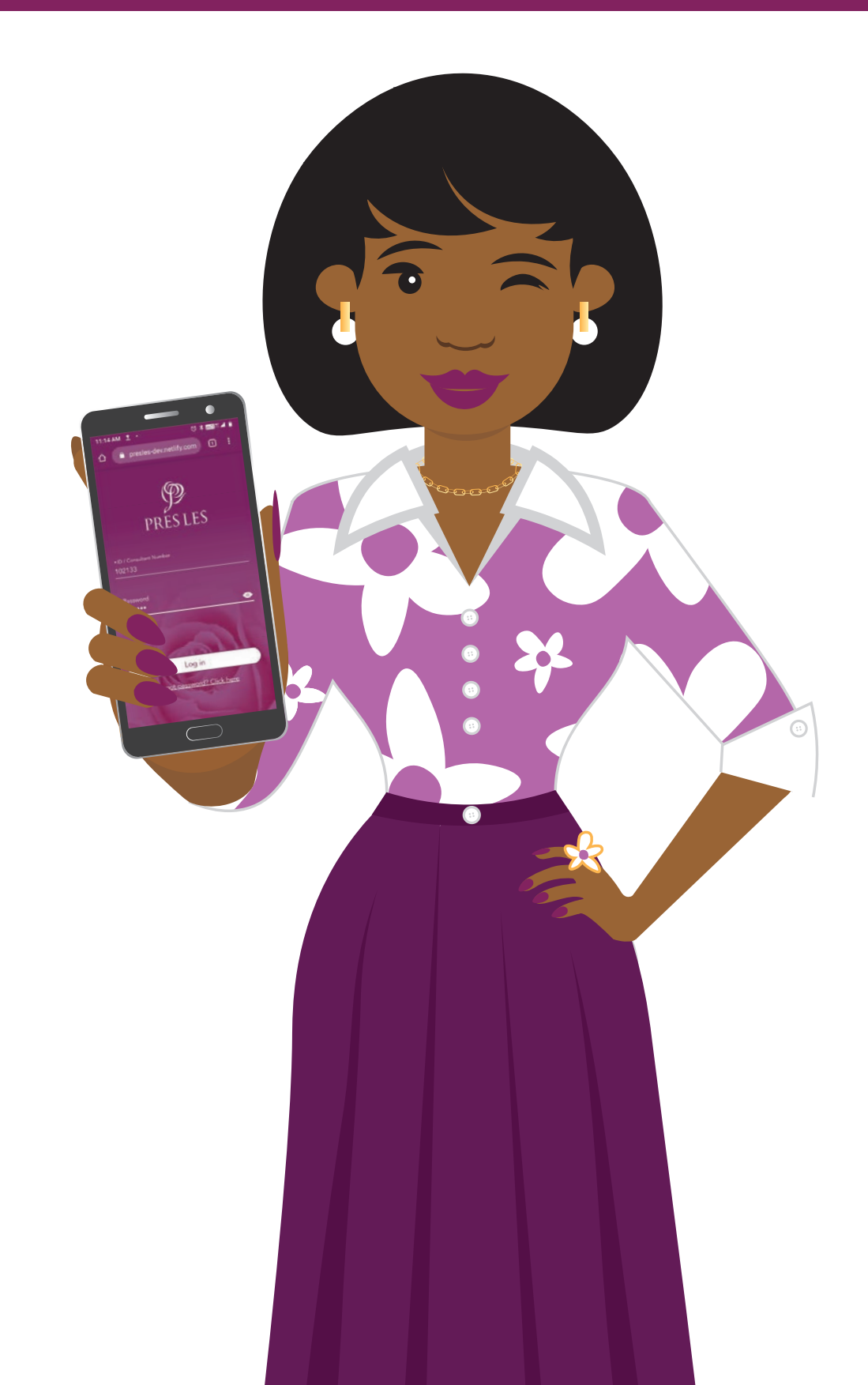

## **Step 1:** On your home screen, tap the Pres Les App to launch it.

## **Step 2:** Tap the "Add Recruit" tab in the App.

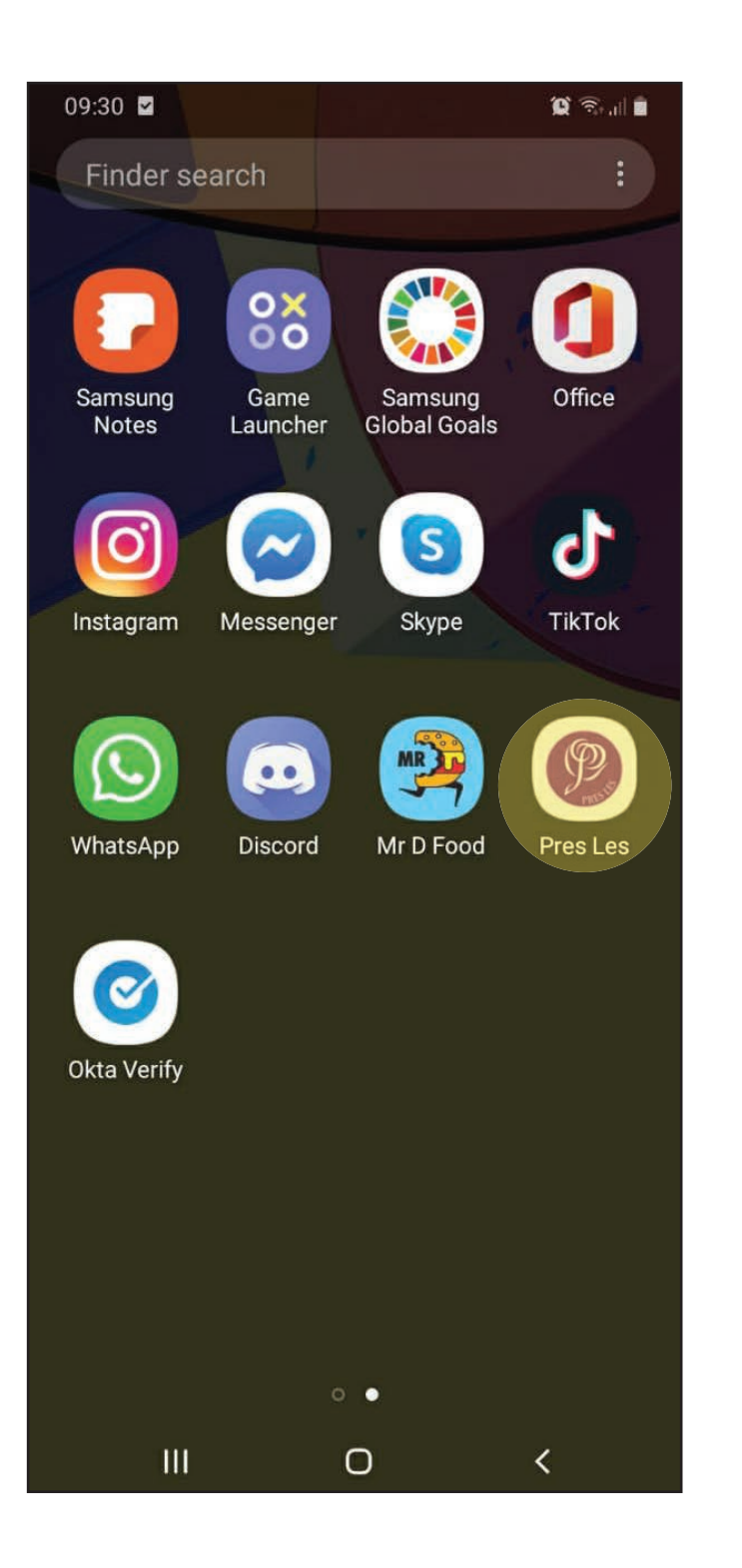

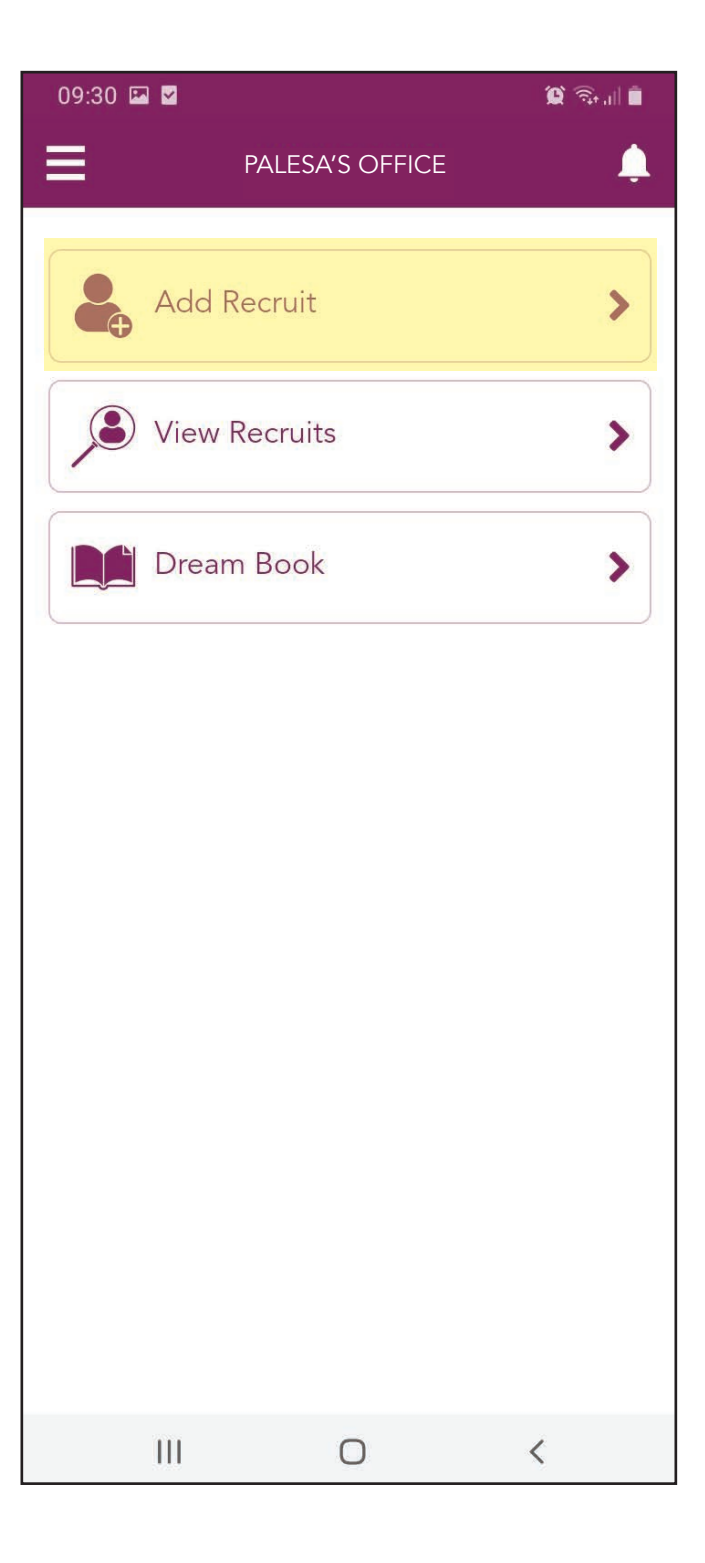

## **Step 3:** Tap the "Personal Information" tab to begin the process.

## **Step 4:** Tap the arrow on the "Title" line.

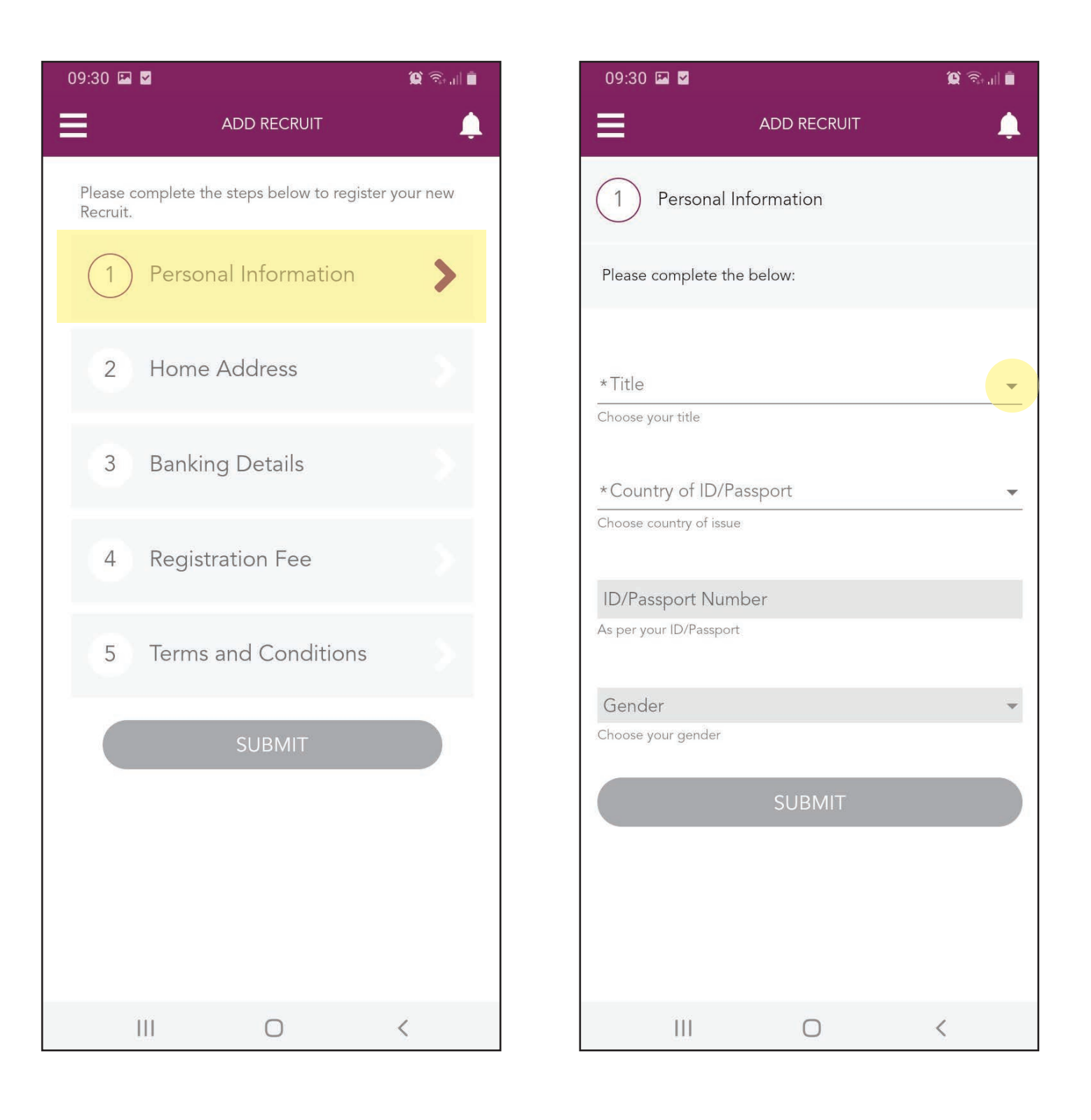

#### Step 5:

Tap to choose your Recruit's title from the drop down options, e.g. Miss.

#### Step 6:

Next, tap the arrow on the "Country of ID/Passport" line.

| 09:30 🖬 🎴                  |                 | Q 👰 🗐 |
|----------------------------|-----------------|-------|
| =                          | ADD RECRUIT     | Ļ     |
| 1 Person                   | nal Information |       |
| Please comple              | te the below:   |       |
| * <sup>Ti+lo</sup><br>Mrs  |                 |       |
| Ms                         |                 |       |
| Miss                       |                 |       |
| Mr                         |                 |       |
| Reverend                   |                 |       |
|                            |                 |       |
| Gender<br>Choose your gend | ler             | -     |
|                            | CLIDMIT         |       |
|                            | 20BIMIT         |       |
|                            |                 |       |
|                            |                 |       |
|                            |                 |       |
|                            | 0               | <     |

#### Step 7:

Tap to choose your Recruit's country from the drop down options, e.g. South Africa.

#### Step 8:

Next, enter your Recruit's ID/Passport number.

| 09:31 🖾 🗹                                                                                                    | û 🗟 'II 🖡 | 09:31 🖬 🗹                                                                                                    |                             |         | 😧 🗟 🗐 🛢 |
|----------------------------------------------------------------------------------------------------|-----------|----------------------------------------------------------------------------------------------------|-----------------------------|---------|---------|
| ADD RECRUIT                                                                                                    | Ļ         | ≡                                                                                                    | ADD F                       | RECRUIT | Ļ       |
| 1 Personal Information                                                                                                    |           | 1 Perso                                                                                                    | onal Informati              | on      |         |
| Please complete the below:                                                                                                    |           | Please comple                                                                                                    | ete the below:              |         |         |
| <ul> <li>*Title<br/>Miss</li> <li>Choose your title</li> <li>South Africa</li> <li>Namibia</li> <li>Botswana</li> <li>Zimbabwe</li> </ul> | •         | *Title<br>Miss<br>Choose your title<br>*Country of ID/P<br>South Africa<br>Choose country of<br>*ID/Passport Nur<br>As per your ID/Pa | assport<br>of issue<br>mber |         | •       |
| Lesotho                                                                                                    |           | 1                                                                                                    | 2                           | 3       |         |
| SUBMIT                                                                                                    |           | 4                                                                                                    | 5                           | 6       | Go      |
|                                                                                                    |           | 7                                                                                                    | 8                           | 9       |         |
|                                                                                                    |           |                                                                                                    | 0                           |         | i       |
| III O                                                                                                    | <         | III                                                                                                    | )                           | 0       | ~       |

## **Step 9:** Tap the "SUBMIT" button to complete this section.

#### Step 10:

Confirm that your Recruit's ID information is correct by tapping the "CONFIRM" button.

| 09:31 🖾 🗹                           |                        | 😧 🙃 🗐 🖡 |  |  |  |  |  |
|-------------------------------------|------------------------|---------|--|--|--|--|--|
| ≡                                   | ADD RECRUIT            | Ļ       |  |  |  |  |  |
| 1 Persona                           | 1 Personal Information |         |  |  |  |  |  |
| Please complete                     | the below:             |         |  |  |  |  |  |
| ∗⊺itle<br>Miss                      |                        | <u></u> |  |  |  |  |  |
| Choose your title                   |                        |         |  |  |  |  |  |
| *Country of ID/Pass<br>South Africa | port                   | -       |  |  |  |  |  |
| Choose country of is                | sue                    |         |  |  |  |  |  |
| *ID/Passport Numbe                  | ər                     |         |  |  |  |  |  |
| As per your ID/Passp                | ort                    |         |  |  |  |  |  |
| Gender                              |                        |         |  |  |  |  |  |
| Female                              |                        | -       |  |  |  |  |  |
| Choose your gender                  |                        |         |  |  |  |  |  |
|                                     | SUBMIT                 |         |  |  |  |  |  |
|                                     |                        |         |  |  |  |  |  |
|                                     |                        |         |  |  |  |  |  |
|                                     |                        |         |  |  |  |  |  |
| Ш                                   | 0                      | <       |  |  |  |  |  |

| 09:31                                       |                                                                           | ا، <del>ا</del> یک 🕄 | i 🗰 |
|---------------------------------------------|---------------------------------------------------------------------------|----------------------|-----|
| Ξ                                           | ADD RECRUIT                                                               |                      | Ļ   |
| 1                                           | Personal Information                                                      |                      |     |
| Please                                      | e complete the below:                                                     |                      |     |
| *Title<br>Mis<br>Choc<br>*Co<br>Sou<br>Choc | I.D. ********0076 belongs to<br>First Names: SHERYLDENE<br>Surname: ADAMS |                      | *   |
| *ID/<br>610                                 | CONFIRM                                                                   |                      |     |
| *Ge<br>Fen<br>Choose                        | RETRY                                                                     | $\square$            | •   |
|                                             | SUBMIT                                                                    |                      |     |
|                                             |                                                                           |                      |     |
|                                             | III O                                                                     | <                    |     |

Step 11: If your Recruit has a nickname Tap the "NEXT" button by which they are known, type it in here.

## Step 12: to continue.

| 09:32 🖾 🗹                |             | ĝ 🗟 🛯 | 09:32 🖾 🗹                |             | ũ 🗟 🗐 |
|--------------------------|-------------|-------|--------------------------|-------------|-------|
| ≡                        | ADD RECRUIT | Ļ     | ≡                        | ADD RECRUIT | . L   |
| 1 Personal In            | formation   |       | 1 Personal Ir            | nformation  |       |
| First Name<br>SHERYLDENE |             |       | First Name<br>SHERYLDENE |             |       |
| Surname<br>ADAMS         |             |       | Surname<br>ADAMS         |             |       |
| Nickname                 |             |       | Nickname<br>Sheddy<br>   |             |       |
|                          | NEXT        |       |                          | NEXT        |       |
|                          |             |       |                          |             |       |
|                          |             |       |                          |             |       |
|                          |             |       |                          |             |       |
| Ш                        | Ο           | <     | Ш                        | 0           | <     |

#### Step 13:

Tap the arrow to choose your Recruit's country of their cellphone number.

#### Step 14:

Tap the flag and code of the correct country from the drop down options, e.g. South Africa.

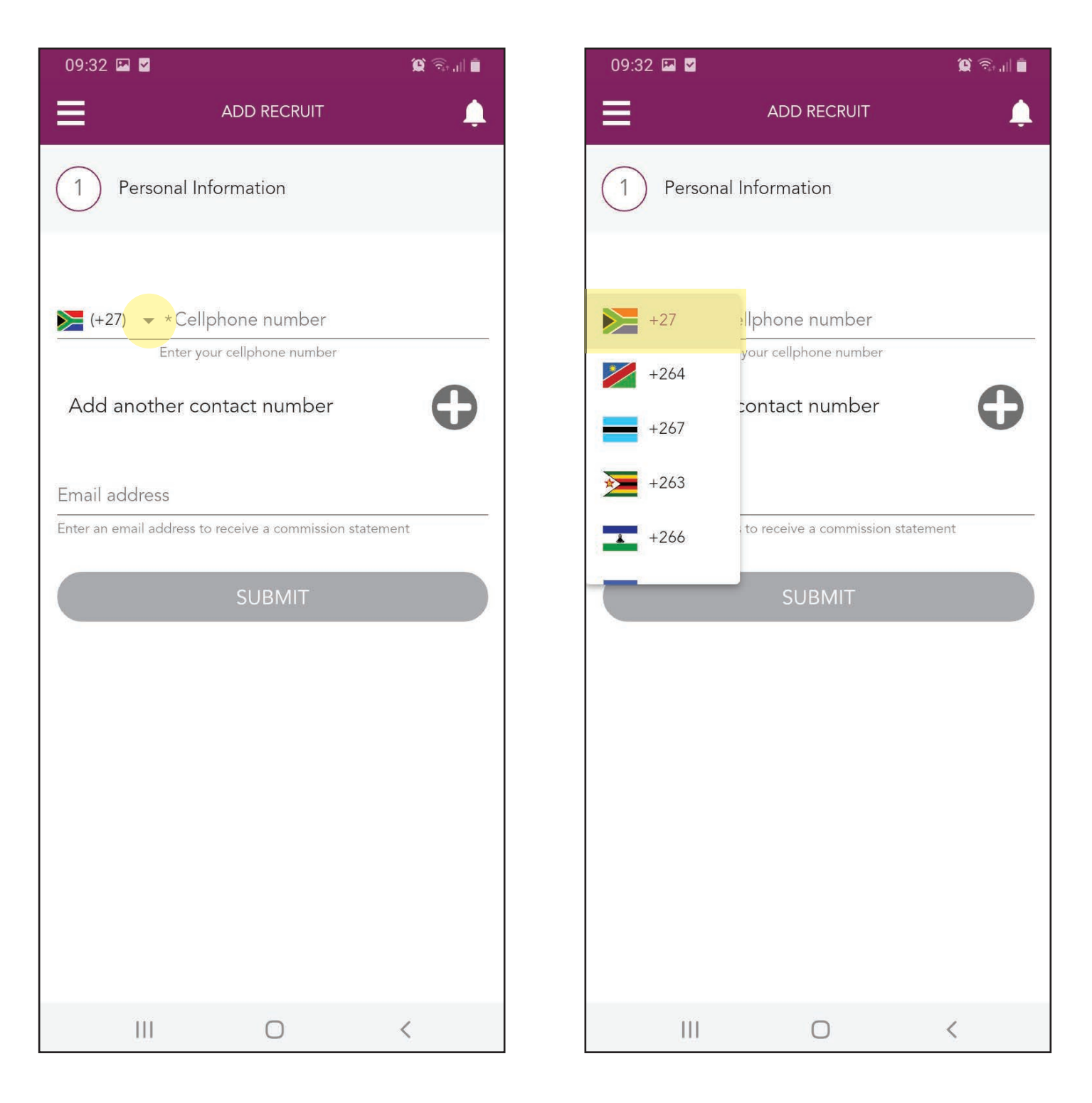

#### Step 15:

Type in your Recruit's cellphone number. You can add another contact number by tapping the "Plus" icon.

#### Step 16:

Type in your Recruit's email address.

| 09:33 🖬 🗹                                                                                           | 1 (1) (1) (1) (1) (1) (1) (1) (1) (1) (1 | 09:33 🖾 🗹                                                                         |                          |
|----------------------------------------------------------------------------------------------------|------------------------------------------|-----------------------------------------------------------------------------------|--------------------------|
| ADD RECRUIT                                                                                         |                                          | ADD RE                                                                            | CRUIT 🔔                  |
| 1 Personal Information                                                                              |                                          | 1 Personal Information                                                            | 1                        |
| *Cellphone number<br>(+27)  ******1796<br>Enter your cellphone number<br>Add another contact number | •                                        | *Cellphone number<br>► (+27)                                                      | e number<br>Imber        |
| Email address<br>Enter an email address to receive a commission statem                              | nent                                     | Email address<br>sheryldene1982@gmail.co<br>Enter an email address to receive a c | m<br>ommission statement |
| SUBMIT                                                                                              |                                          | SUBI                                                                              | літ                      |
|                                                                                                    |                                          |                                                                                   |                          |
| III O                                                                                               | <                                        | III C                                                                             | ) <                      |

## **Step 17:** Tap the "SUBMIT" button.

#### Step 18:

A Consultant number will now be assigned to your Recruit. Tap the "CONTINUE" button.

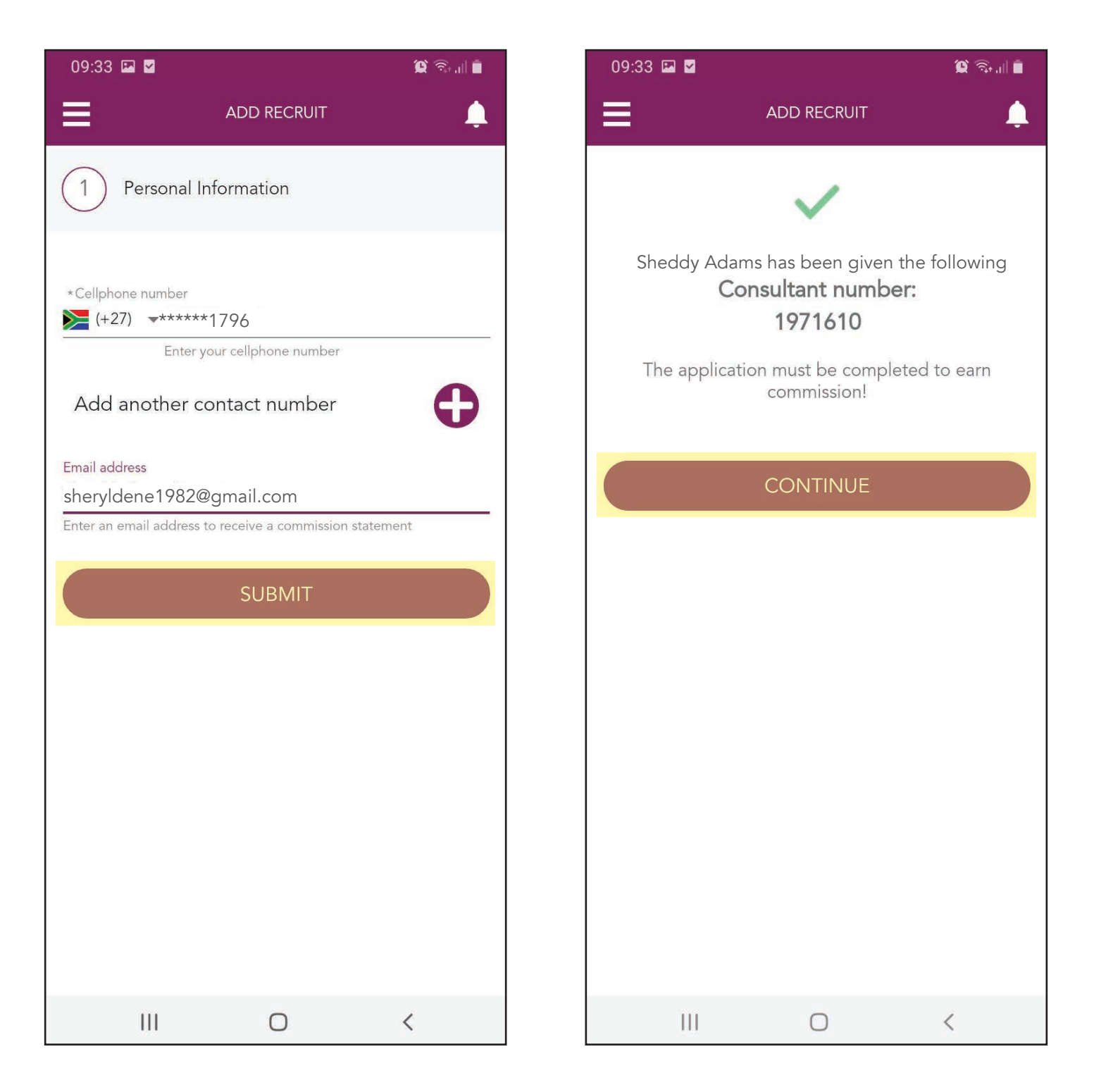

#### NOTE

Your Recruit will receive a welcome SMS with their Consultant number.

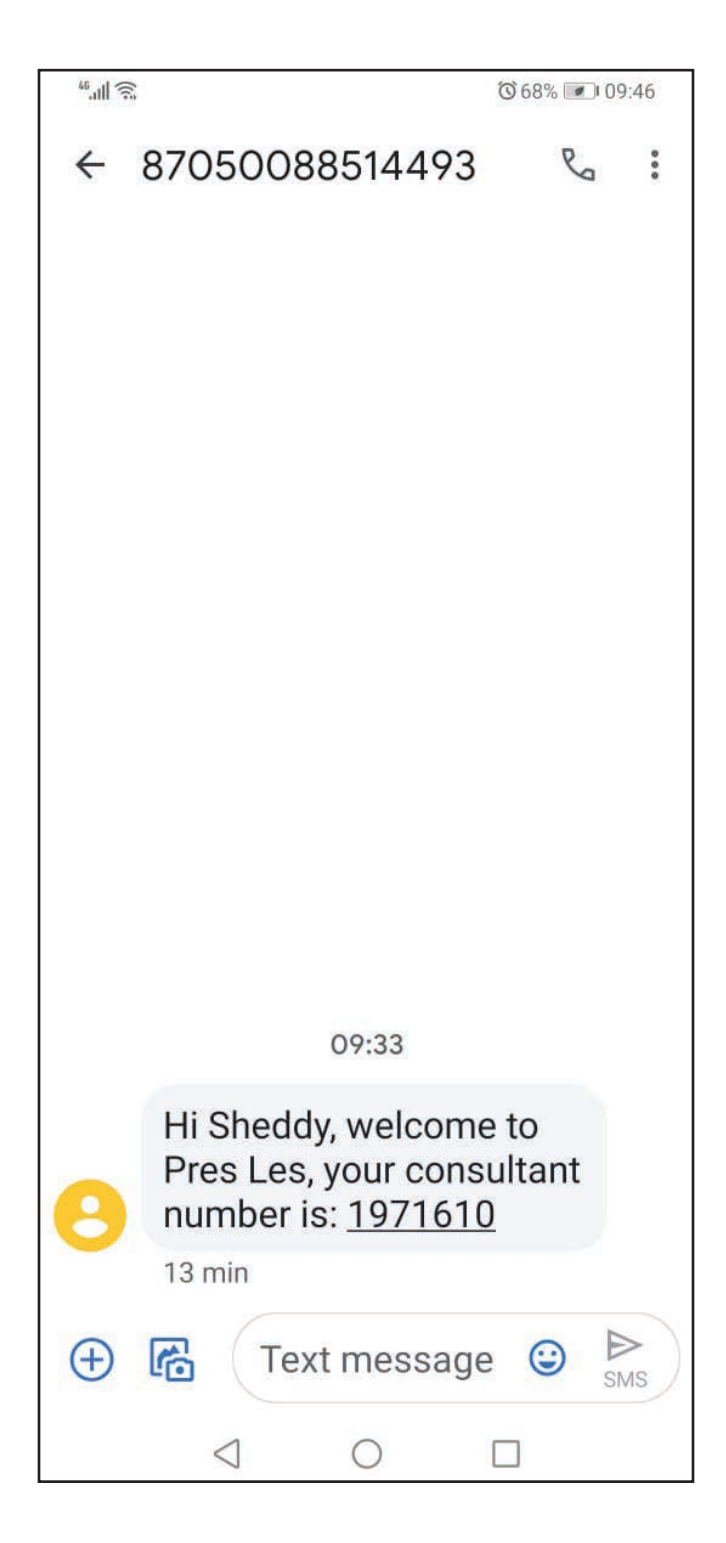

## **Step 19:** Tap the "Home Address" tab.

## **Step 20:** Tap the arrow on the "Country" line.

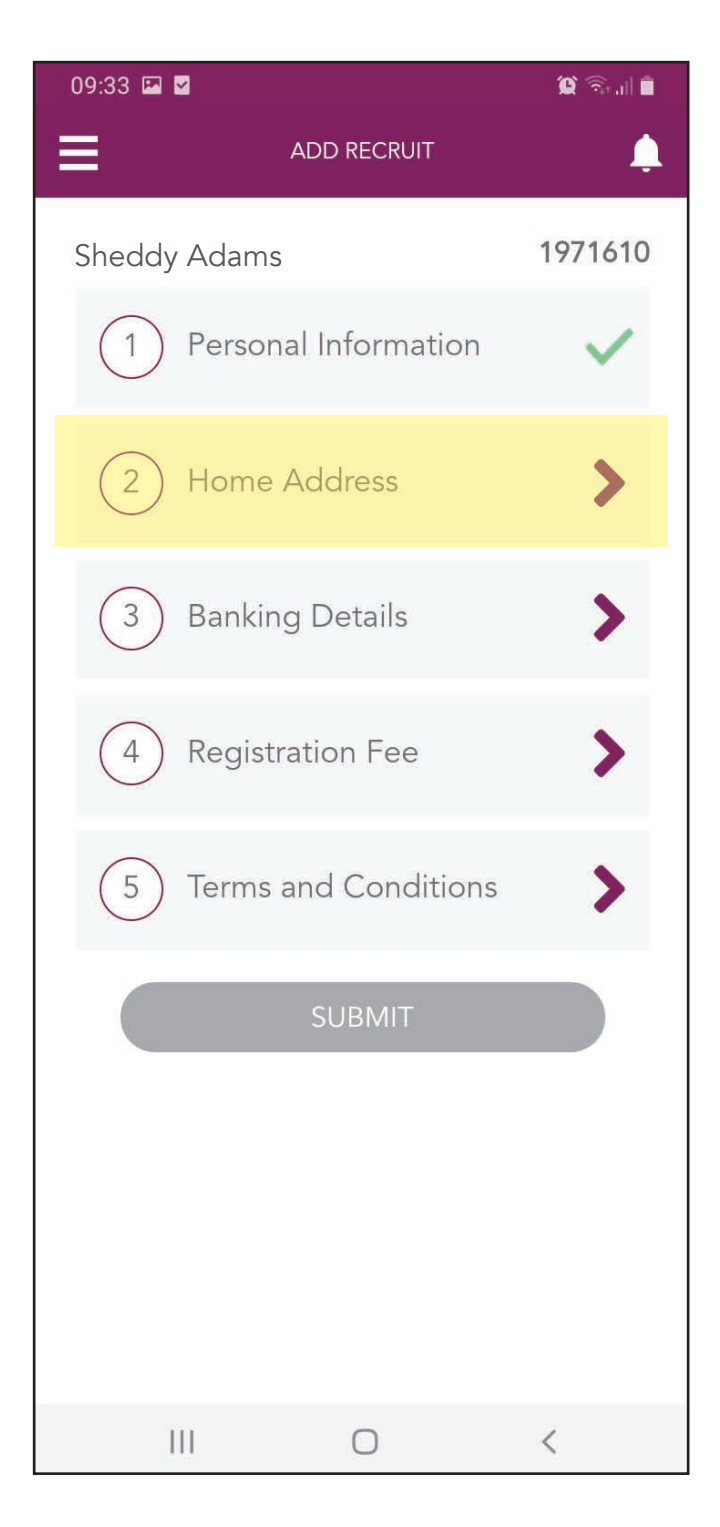

| 09:33 🖬 🎴                                         |                                                         | 🏵 🗟 🗐  |
|---------------------------------------------------|---------------------------------------------------------|--------|
| ≡                                                 | RECRUIT ADDRESS                                         | ۵      |
| <b>(</b> 2) A                                     | Address Details                                         |        |
| Home Address<br>Please complet<br>Professional Bu | te an address for communicatic<br>Isiness Kit delivery. | on and |
| *Country<br>South Africa                          |                                                         | •      |
| *Address                                          |                                                         |        |
| *Suburb                                           |                                                         |        |
| *Postal Code                                      |                                                         |        |
| City                                              |                                                         |        |
|                                                   | Next                                                    |        |
| 111                                               | 0                                                       | <      |

## How to recruit on the Pres Les App

#### Step 21:

Tap on your Recruit's home country from the drop down options, e.g. South Afica.

#### Step 22:

Type their home address into the "Address" line.

| 09:33 🖾 🗹                                                 |                                              | 😧 🗟 all 🗎 |
|-----------------------------------------------------------|----------------------------------------------|-----------|
| ≡                                                         | RECRUIT ADDRESS                              |           |
| Add                                                       | ress Details                                 |           |
| Home Address<br>Please complete ar<br>Professional Busine | n address for communica<br>ess Kit delivery. | tion and  |
| * Cauntas                                                 |                                              |           |
| South Africa                                              |                                              |           |
| 🟏 Namibia                                                 |                                              |           |
| Botswana                                                  |                                              |           |
| Zimbabwe                                                  |                                              |           |
| Lesotho                                                   |                                              |           |
| *Postal Code                                              |                                              |           |
| City                                                      |                                              |           |
|                                                           |                                              |           |
|                                                           | Next                                         |           |
| 111                                                       | 0                                            | <         |

| 09:34 🖾 🗹                                         |                                                   | 😰 🗟 📶 🛢                |
|---------------------------------------------------|---------------------------------------------------|------------------------|
| ≡                                                 | RECRUIT ADDRESS                                   | Ļ                      |
| < 2 A                                             | Address Details                                   |                        |
| Home Address<br>Please complet<br>Professional Bu | te an address for commur<br>Isiness Kit delivery. | nication and           |
| *Country<br>South Africa                          |                                                   | -                      |
| *Address                                          |                                                   |                        |
| • 105 Keerom S                                    | Street Cape Town City Centre, Ca                  | ape Town, South Africa |
| 9 105 Jorissen                                    | Street Johannesburg, South Afr                    | rica                   |
| 9 105 Albert Ro                                   | ad Woodstock, Cape Town, Sou                      | th Africa              |
| 9 105 Marshall                                    | Street Marshalltown, Johannes                     | burg, South Africa     |
| 💡 105 Rivonia R                                   | oad Chislehurston, Sandton, So                    | uth Africa             |
| + Postal ( oda                                    |                                                   | powered by Google      |
| City                                              | Novt                                              |                        |
|                                                   | Next                                              |                        |
| 111                                               | 0                                                 | <                      |

#### Step 23:

As you are typing, a list of options will appear. Choose the correct address from the drop down list.

## **Step 24:** The address should fill in automatically. Tap the "NEXT" button.

| 09:34 🖬 🗹 🌘 🎯 💷 🗎                                                                                              |
|----------------------------------------------------------------------------------------------------|
| RECRUIT ADDRESS                                                                                                |
| Address Details                                                                                                |
| <b>Home Address</b><br>Please complete an address for communication and<br>Professional Business Kit delivery. |
| *Country<br>South Africa                                                                                       |
| *Address<br>105                                                                                                |
| 105 Keerom Street Cape Town City Centre, Cape Town, South Africa                                               |
| 105 Solissen Steet Johannesburg, South Africa                                                                  |
| 105 Marshall Street Marshalltown, Johannesburg, South Africa                                                   |
| 105 Rivonia Road Chislehurston, Sandton, South Africa                                                          |
| * Postal ( ode                                                                                                 |
| City                                                                                                    |
| Next                                                                                                    |
|                                                                                                    |

| 09:34 🖾 🗹                                             |                                                 | 😧 🙃 di 🗂 |
|-------------------------------------------------------|-------------------------------------------------|----------|
| ≡                                                     | RECRUIT ADDRESS                                 | Ļ        |
| <b>(</b> 2) Add                                       | dress Details                                   |          |
| Home Address<br>Please complete<br>Professional Busir | an address for communicat<br>ness Kit delivery. | ion and  |
| *Country<br>South Africa                              |                                                 | *        |
| *Address<br>105 Keerom Stree                          | et                                              |          |
| *Suburb<br>Cape Town City                             | Centre                                          |          |
| *Postal Code<br>8000                                  |                                                 |          |
| <sup>City</sup><br>Cape Town                          |                                                 |          |
|                                                       | Next                                            |          |
|                                                       |                                                 | 2        |

 $\cup$ 

Ш

#### Step 25:

Select a delivery address for their Professional Business Kit by tapping one of the options, e.g. Home Address.

## **Step 26:** Tap the "NEXT" button to continue.

| 09:34 🖾 🗹                                                                        | 🗎 🕞 🏹               | 09:34 🖾 🗹                                                             | 🗎 🕞 🏹                          |
|----------------------------------------------------------------------------------|---------------------|-----------------------------------------------------------------------|--------------------------------|
| RECRUIT ADD                                                                      | RESS                | REC                                                                   | RUIT ADDRESS                   |
| Address Details                                                                  |                     | Address I                                                             | Details                        |
| <b>Delivery Address</b><br>Please select the delivery address t<br>Business Kit. | or the Professional | <b>Delivery Address</b><br>Please select the deliver<br>Business Kit. | y address for the Professional |
| *Send Business kit to:<br>Home Address                                           |                     | *Send Business kit to:                                                |                                |
| A Different Delivery Addre                                                       | SS                  | O A Different Delive                                                  | ery Address                    |
| O Branch Manager                                                                 |                     | O Branch Manager                                                      |                                |
| Next                                                                             |                     |                                                                       | Next                           |
|                                                                                  |                     |                                                                       |                                |
|                                                                                  |                     |                                                                       |                                |
|                                                                                  |                     |                                                                       |                                |
|                                                                                  |                     |                                                                       |                                |
| III O                                                                            | <                   | III                                                                   | 0 <                            |

#### Step 27:

Tap the "Banking Details" tab.

#### Step 28:

Select whether or not your Recruit will be using their own account, e.g. Yes.

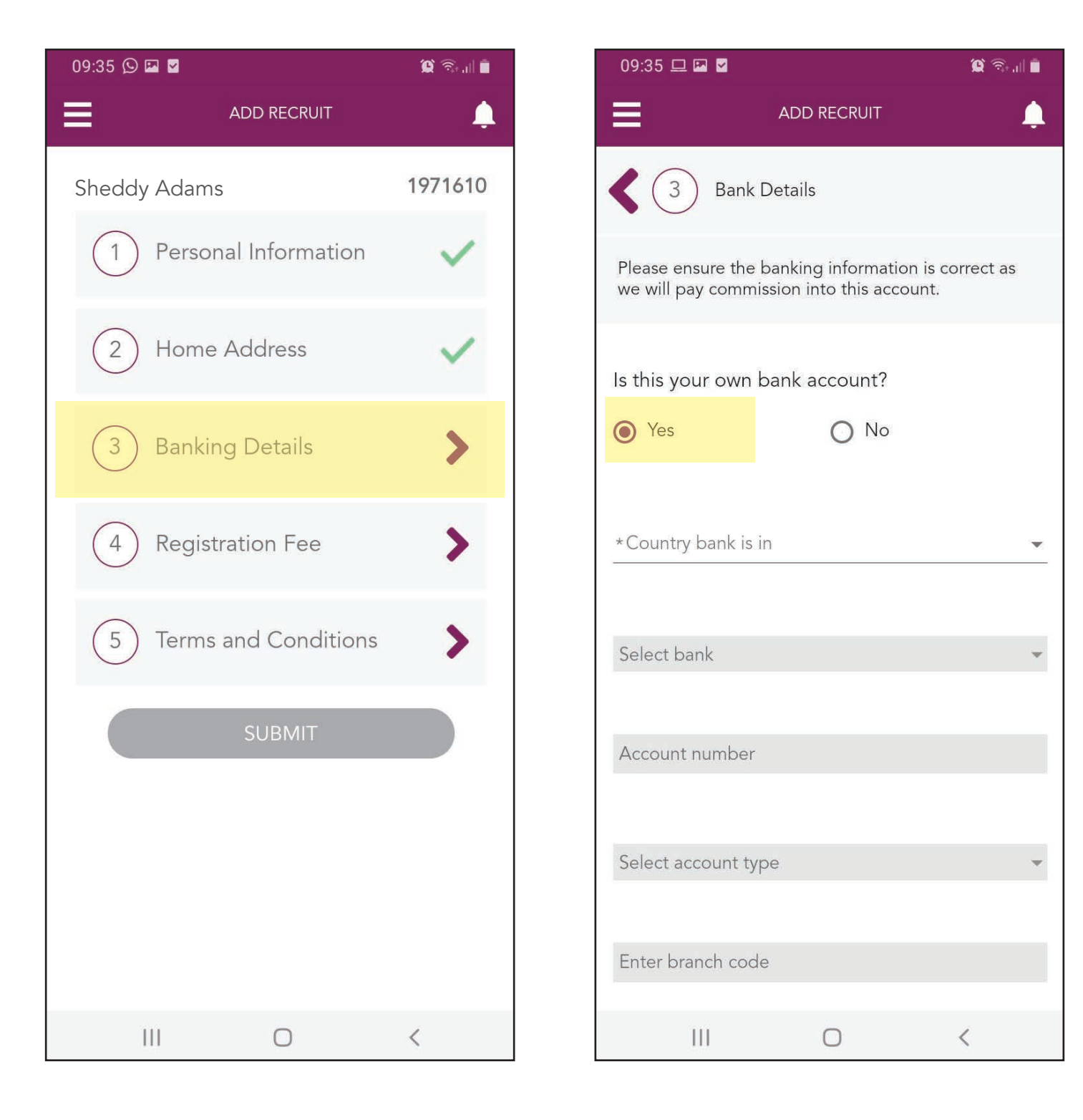

**Step 29:** Tap the arrow on the "Country bank is in" line.

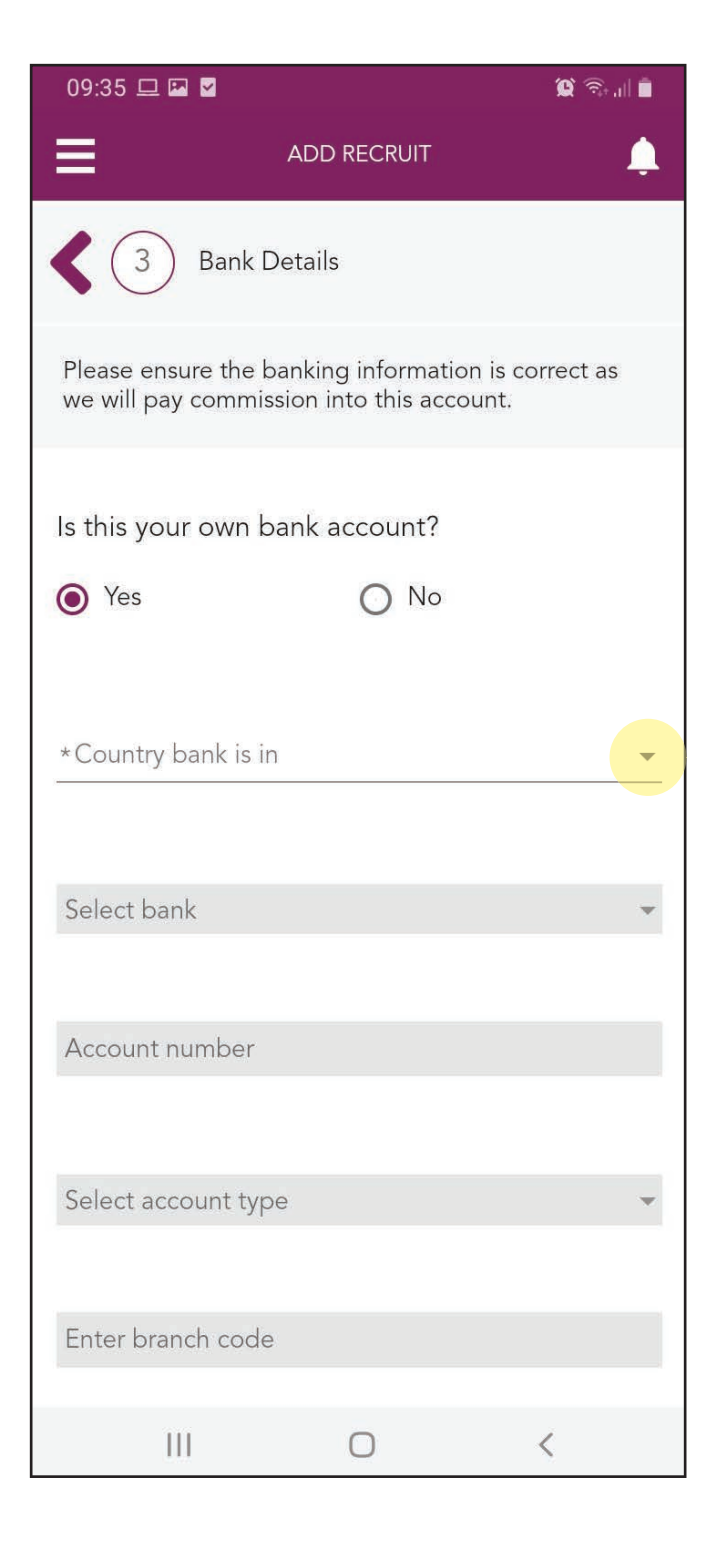

#### Step 30:

Select the correct country for your Recruit from the drop down options, e.g. South Africa.

| 09:                            | 35 🖾 🖵 🗹                                                                                      |         | 🕱 🗟 🛯 |  |  |
|--------------------------------|-----------------------------------------------------------------------------------------------|---------|-------|--|--|
| ≡                              | ADD                                                                                           | RECRUIT | ٩     |  |  |
| <                              | 3 Bank Details                                                                                | 3       |       |  |  |
| Plea<br>we                     | Please ensure the banking information is correct as we will pay commission into this account. |         |       |  |  |
| Is this your own bank account? |                                                                                               |         |       |  |  |
| ۲                              | Yes                                                                                           | O No    |       |  |  |
| *Cou                           | ntry harly is in                                                                              |         |       |  |  |
|                                | South Africa                                                                                  |         |       |  |  |
| 1                              | Namibia                                                                                       |         |       |  |  |
|                                | Botswana                                                                                      |         |       |  |  |
| Zimbabwe                       |                                                                                               |         |       |  |  |
| Lesotho                        |                                                                                               |         |       |  |  |
|                                | •                                                                                             |         |       |  |  |
| Sel                            | ect account type                                                                              |         | *     |  |  |
|                                |                                                                                               |         |       |  |  |
| Enter branch code              |                                                                                               |         |       |  |  |
|                                | 111                                                                                           | 0       | <     |  |  |

## **Step 31:** Tap the arrow on the "Select bank" line.

#### Step 32:

Select the correct bank for your Recruit from the drop down options, e.g. Absa.

| 09:36 🖾 🖵 🗹                                          |                                        | 0 🔍 ا     |
|------------------------------------------------------|----------------------------------------|-----------|
|                                                      | RECRUIT                                | Ļ         |
| <b>4</b> 3 Bank Details                              |                                        |           |
| Please ensure the banking we will pay commission int | i information is c<br>to this account. | orrect as |
| Is this your own bank ac<br>• Yes                    | ccount?                                |           |
| *Country bank is in<br>South Africa                  |                                        | •         |
| *Select bank                                         |                                        | •         |
| *Account number                                      |                                        |           |
| *Select account type                                 |                                        | •         |
| Enter branch code                                    |                                        |           |
| 111                                                  | 0                                      | <         |

## How to recruit on the Pres Les App

#### **Step 33:**

Type in your Recruit's account number on the "Account number" line.

#### Step 34:

Tap the arrow on the "Select account type" line.

| 09:36 🖾 🖵 🗹                                                                | 😧 🙃 il 🖡                    | 09:39 🖵 🗹                                               | <b>()</b>                                 |
|----------------------------------------------------------------------------|-----------------------------|---------------------------------------------------------|-------------------------------------------|
| ADD RECRUIT                                                                |                             |                                                         | ecruit 🔔                                  |
| <b>3</b> Bank Details                                                      |                             | Please ensure the banking<br>we will pay commission int | information is correct as o this account. |
| Please ensure the banking informat<br>we will pay commission into this acc | ion is correct as<br>count. | Is this your own bank ac                                | count?                                    |
| Is this your own bank account? <ul> <li>Yes</li> <li>No</li> </ul>         |                             | *Country bank is in<br>South Africa                     |                                           |
| *Country bank is in<br>South Africa                                        | <u>×</u>                    | *Select bank<br>Absa<br>                                |                                           |
| *Select bank<br>Absa                                                       | ×                           | *Account number<br>****7569                             |                                           |
| *Account number                                                            |                             | *Select account type                                    |                                           |
| *Select account type                                                       | •                           | Enter branch code<br>632005                             |                                           |
| Enter branch code<br>632005                                                |                             | Sub                                                     | omit                                      |
| III O                                                                      | <                           | (                                                       |                                           |

## How to recruit on the Pres Les App

#### Step 35:

Tap on the correct account type from the drop down options, e.g. Savings.

### **Step 36:** Tap the "Submit" button to continue.

| 09:39 🗳 🗖 🖌                                                                          | 💭 🗟 📶 🛢            | 09:39 🖬 🗖 🎽                         |                                                       | 0                  |
|--------------------------------------------------------------------------------------|--------------------|-------------------------------------|-------------------------------------------------------|--------------------|
| ADD RECRUIT                                                                          |                    | ≡                                   | ADD RECRUIT                                           |                    |
| Please ensure the banking information is<br>we will pay commission into this account | s correct as<br>t. | Please ensure t<br>we will pay cor  | he banking information i<br>nmission into this accoun | s correct a<br>it. |
| Is this your own bank account?                                                       |                    | Is this your ov                     | vn bank account?                                      |                    |
| Yes     No                                                                           |                    | • Yes                               | O No                                                  |                    |
| *Country bank is in<br>South Africa                                                  |                    | *Country bank is in<br>South Africa |                                                       |                    |
| *Select bank<br>Absa                                                                 | ·••                | *Select bank<br>Absa                |                                                       |                    |
| *Account number<br>*****7569                                                         |                    | *Account number<br>*****7569        |                                                       |                    |
| *Salact account time<br>Current                                                      |                    | *Select account typ<br>Savings      | e                                                     |                    |
| Savings                                                                              |                    |                                     |                                                       |                    |
| Subscription Share                                                                   |                    | Enter branch code<br>632005         |                                                       |                    |
| Transmission                                                                         |                    |                                     |                                                       |                    |
| Submit                                                                               |                    |                                     | Submit                                                |                    |
| III O                                                                                | <                  | 111                                 | 0                                                     | <                  |

## **Step 37:** Tap the "CONTINUE" button to confirm the banking details.

## **Step 38:** Tap the "Registration Fee" tab.

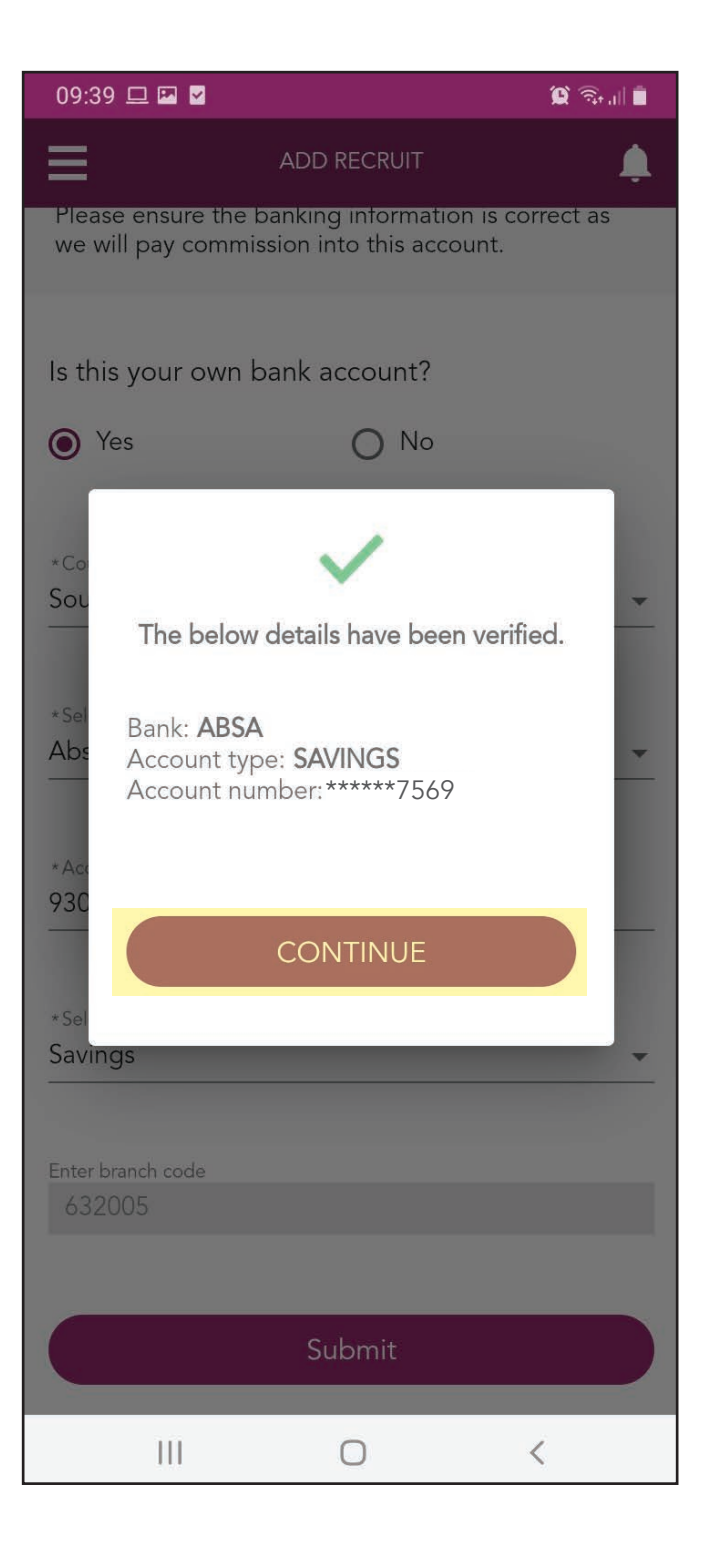

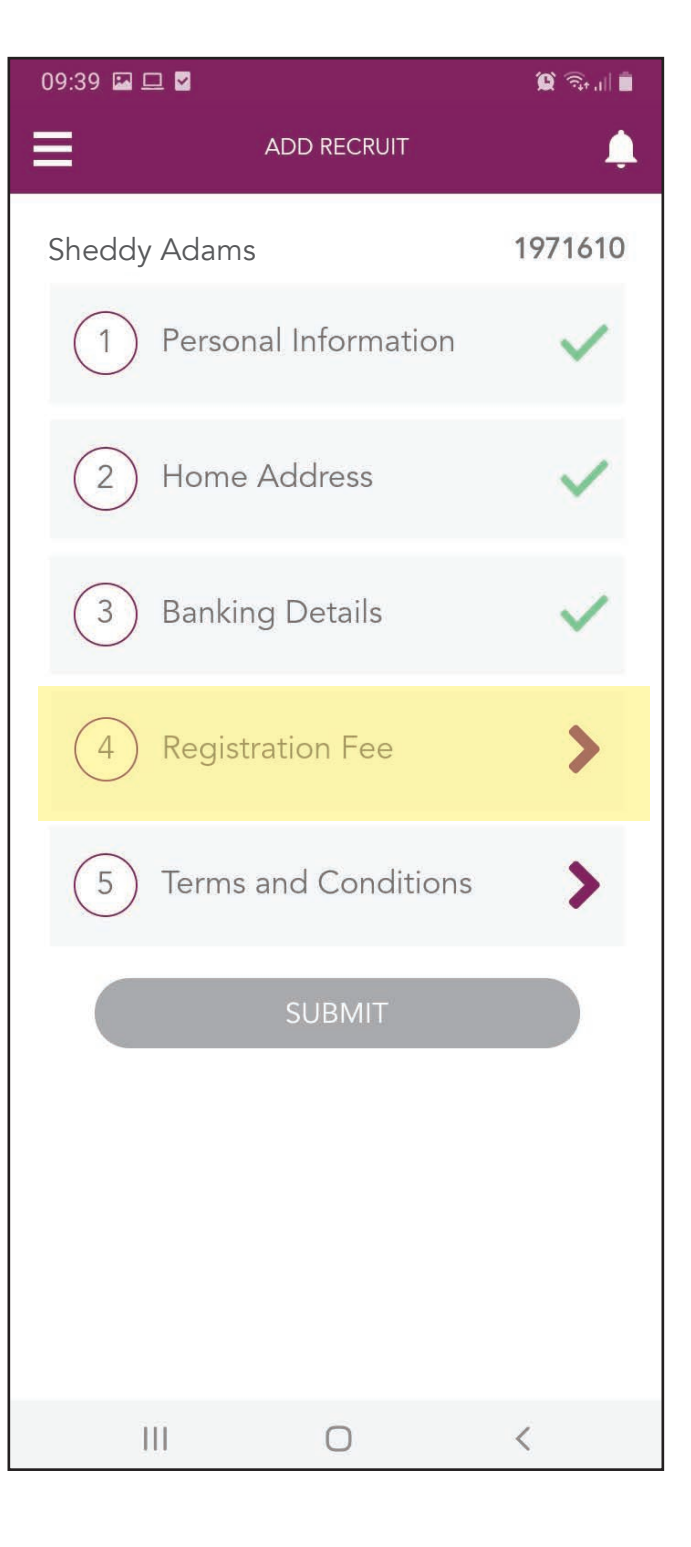

#### **Step 39:**

If you as the Consultant are receiving the fee, tap the "PAY VIA CONSULTANT" button.

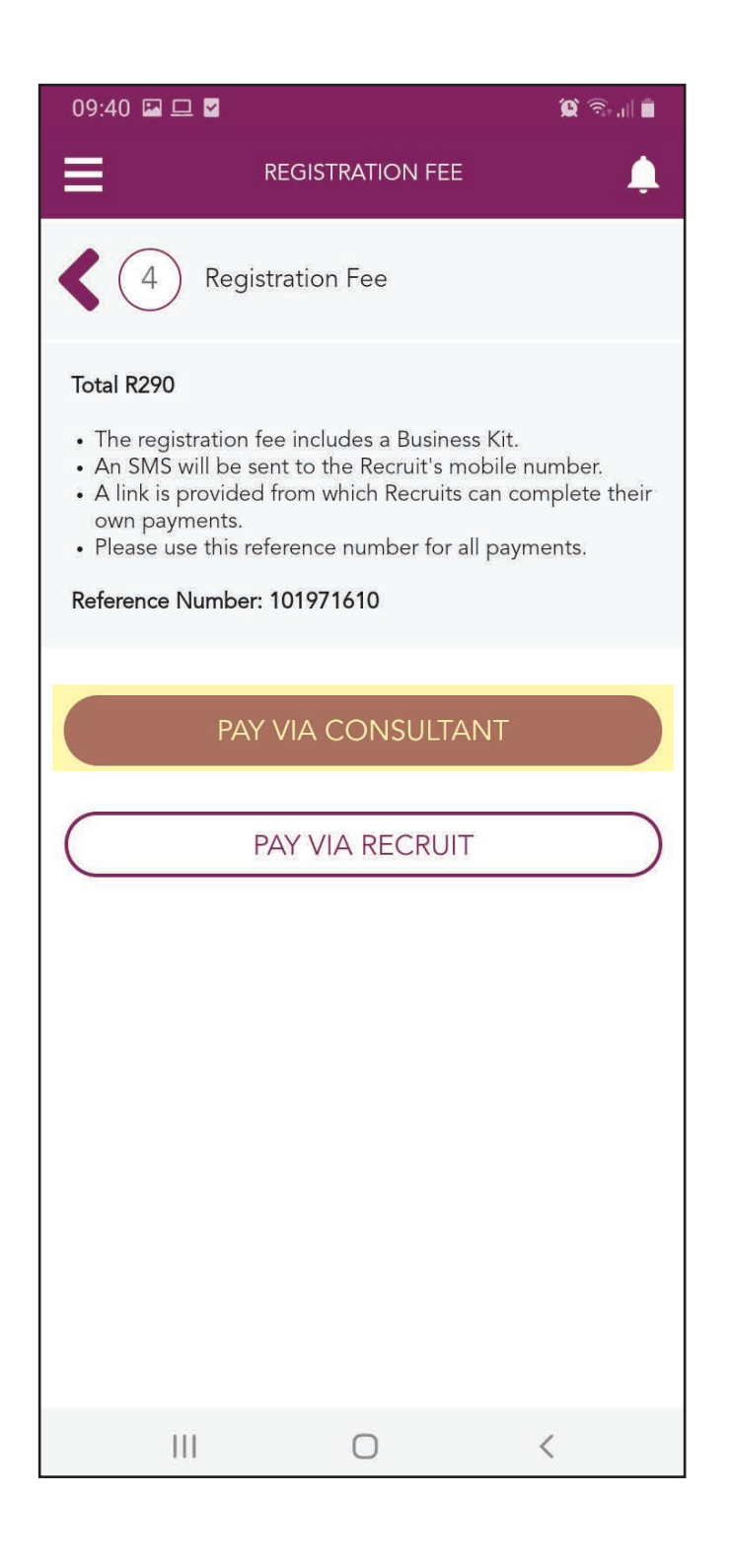

#### Step 40:

A list of payment options will be given to you. Use the reference number provided. Tap the arrow to go back.

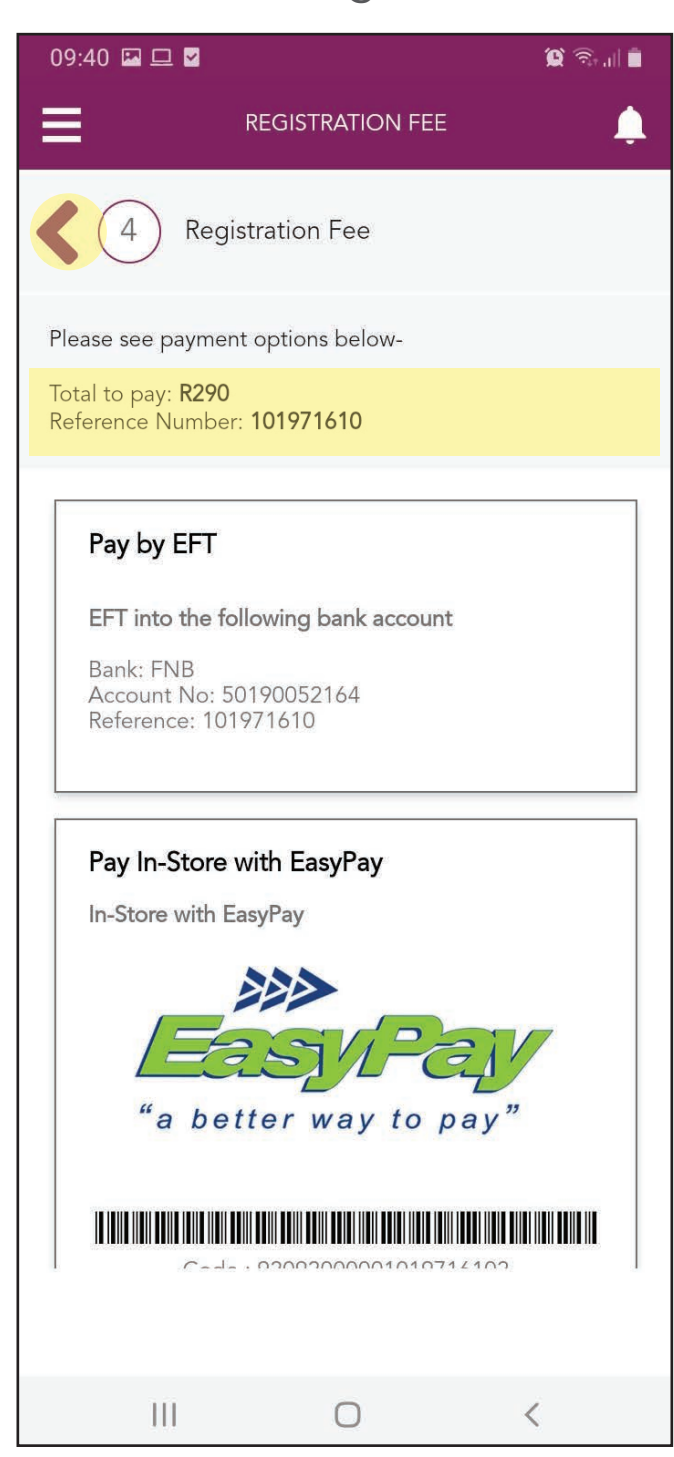

#### NOTE

If your Recruit is paying the registration fee, tap the "PAY VIA RECRUIT" button.

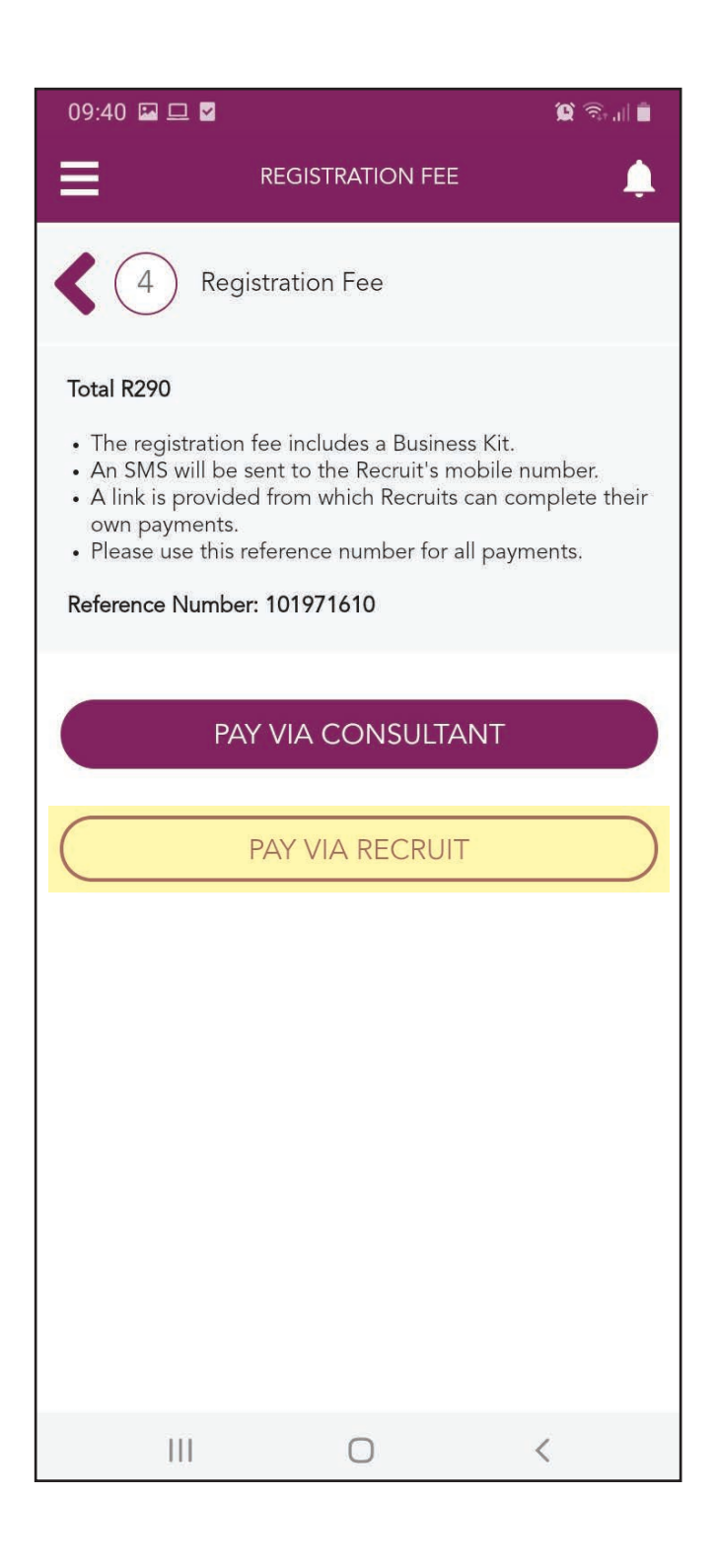

#### NOTE

Your Recruit will receive an SMS with a link that provides them with the payment options. Tap the "CONTINUE" button.

| 09:43 🛇                                                                                                    |                                                    | ũ 🗟 "I |  |  |  |  |
|----------------------------------------------------------------------------------------------------|----------------------------------------------------|--------|--|--|--|--|
| Ш                                                                                                    | REGISTRATION FEE                                   | ٤      |  |  |  |  |
| K 4 Registration Fee                                                                                                    |                                                    |        |  |  |  |  |
| Total R290                                                                                                    | )                                                  |        |  |  |  |  |
| <ul> <li>The registration fee includes a Business Kit.</li> <li>An SMS will be sent to the Recruit's mobile number.</li> <li>A link is provided from which Recruits can complete their own payments.</li> <li>Please use this reference number for all payments.</li> </ul> |                                                    |        |  |  |  |  |
| Reference                                                                                                    | Number: 101971610                                  | -      |  |  |  |  |
| SM                                                                                                    | IS sent                                            |        |  |  |  |  |
| A S<br>nur                                                                                                    | A SMS has been sent to the primary contact number. |        |  |  |  |  |
| C                                                                                                    |                                                    |        |  |  |  |  |
|                                                                                                    |                                                    |        |  |  |  |  |
|                                                                                                    |                                                    |        |  |  |  |  |
|                                                                                                    |                                                    |        |  |  |  |  |
|                                                                                                    |                                                    |        |  |  |  |  |
|                                                                                                    |                                                    |        |  |  |  |  |
|                                                                                                    |                                                    | <      |  |  |  |  |

#### NOTE

The SMS to your Recruit contains a link. They need to tap on this link to access the payment options.

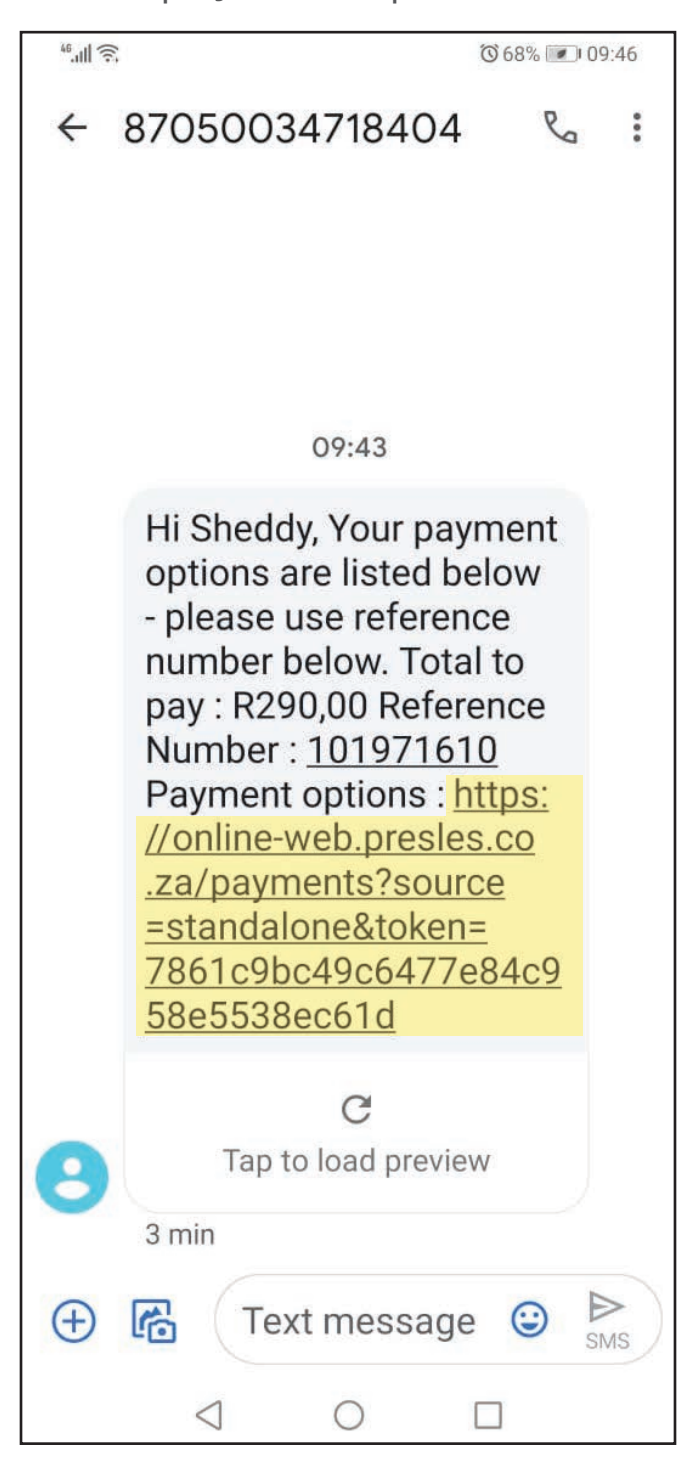

#### Step 41:

Tap the "Terms and Conditions" tab.

#### Step 42:

Tap the "SEND OTP" button and inform the Recruit that they will receive an OTP via SMS.

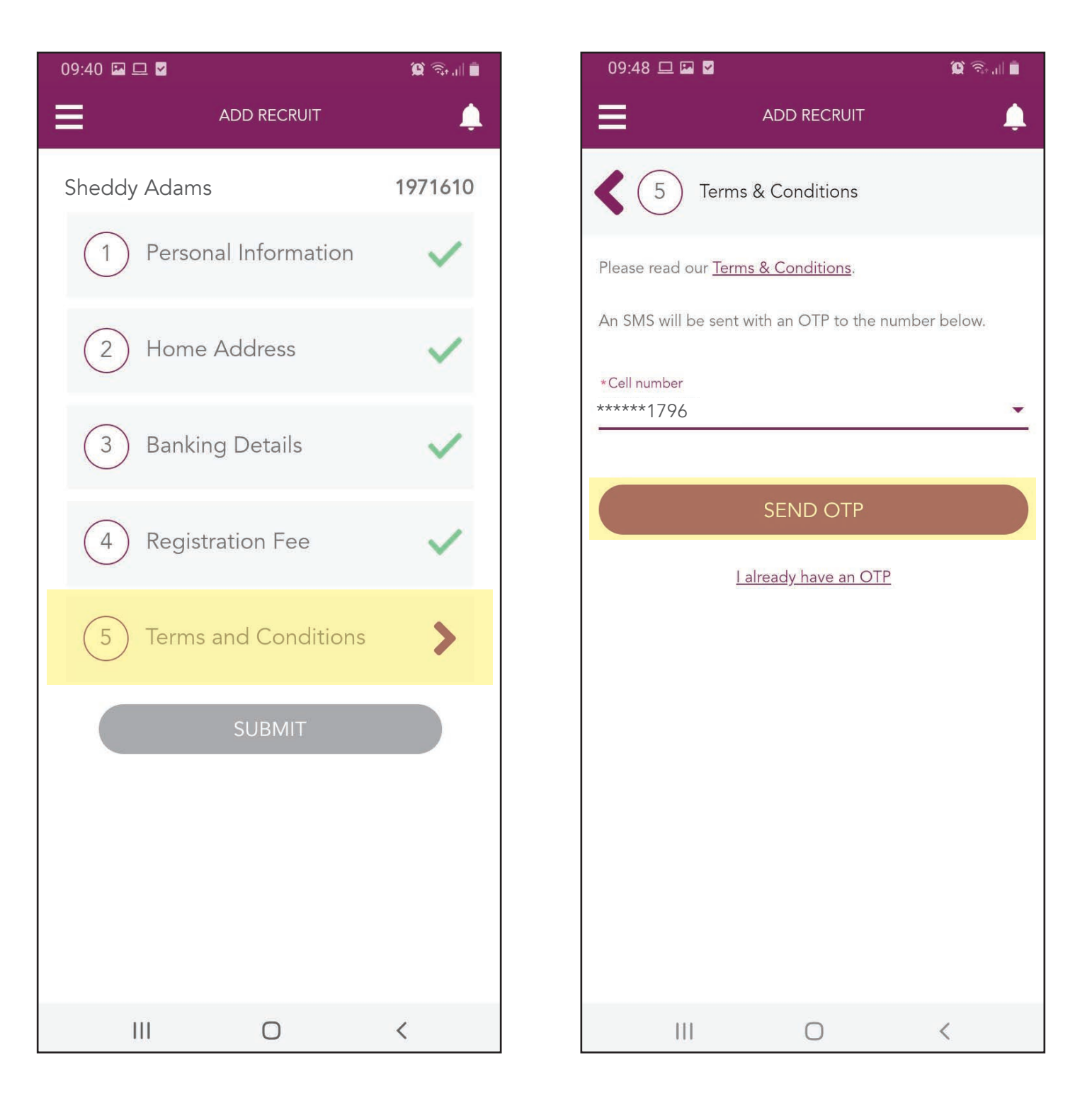

#### NOTE

The OTP is the substitute to the Recruit's signature to indicate that they accept the terms and conditions of being a Pres Les Consultant. It is thus a unique number that can only be sent to the Recruit.

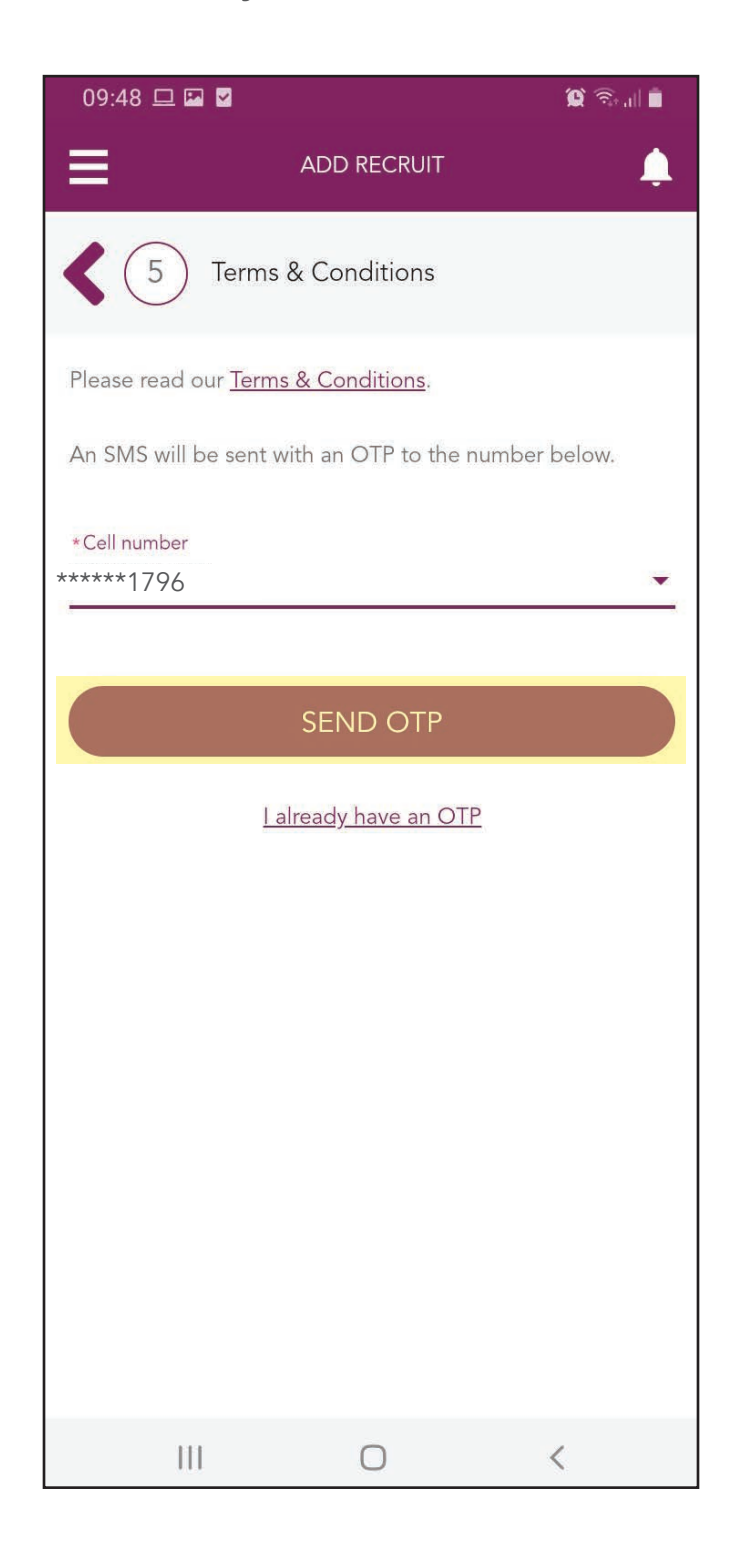

#### Step 43:

Your Recruit will receive an SMS with an OTP (4 numbers).

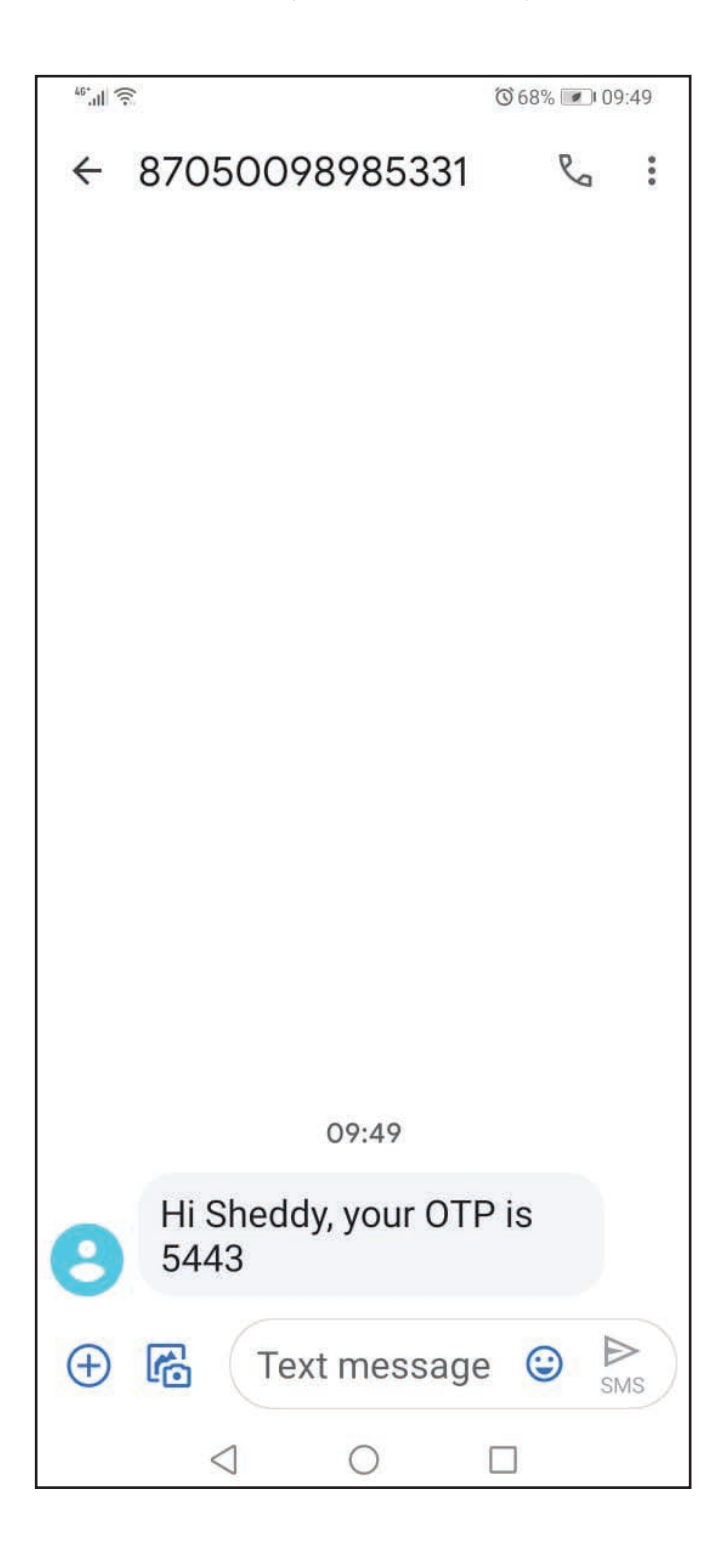

#### Step 44:

Type the OTP into the "Enter 4-digit OTP" line and tap the "SUBMIT" button.

| 09:50 🖾 🖵 🗹                                                                                                    |       |        | 😧 🗟 🕯  |  |  |
|----------------------------------------------------------------------------------------------------|-------|--------|--------|--|--|
| ≡                                                                                                    | ADD R | ECRUIT | Ļ      |  |  |
| 5 Terms & Conditions                                                                                                    |       |        |        |  |  |
| By entering the OTP and submitting it, you are agreeing that the <u>Terms &amp; Conditions</u> have been read and accepted. |       |        |        |  |  |
| *Enter 4-digit OTP<br>5443                                                                                                  |       |        |        |  |  |
|                                                                                                    |       |        |        |  |  |
|                                                                                                    | SUB   | IMIT   |        |  |  |
| Send a new OTP code                                                                                                    |       |        |        |  |  |
|                                                                                                    |       |        |        |  |  |
|                                                                                                    |       |        |        |  |  |
| 1                                                                                                    | 2     | 3      | ×      |  |  |
| 4                                                                                                    | 5     | 6      | Go     |  |  |
| 7                                                                                                    | 8     | 9      |        |  |  |
|                                                                                                    | 0     |        | ar -   |  |  |
| 111                                                                                                    | C     | D      | $\sim$ |  |  |

#### Step 45:

When all the arrows ticked, you can now tap the "SUBMIT" button. This will send the registration to Pres Les Head Ofiice.

#### CONGRATULATIONS!

Your Recruit's application has now been successfully submitted.

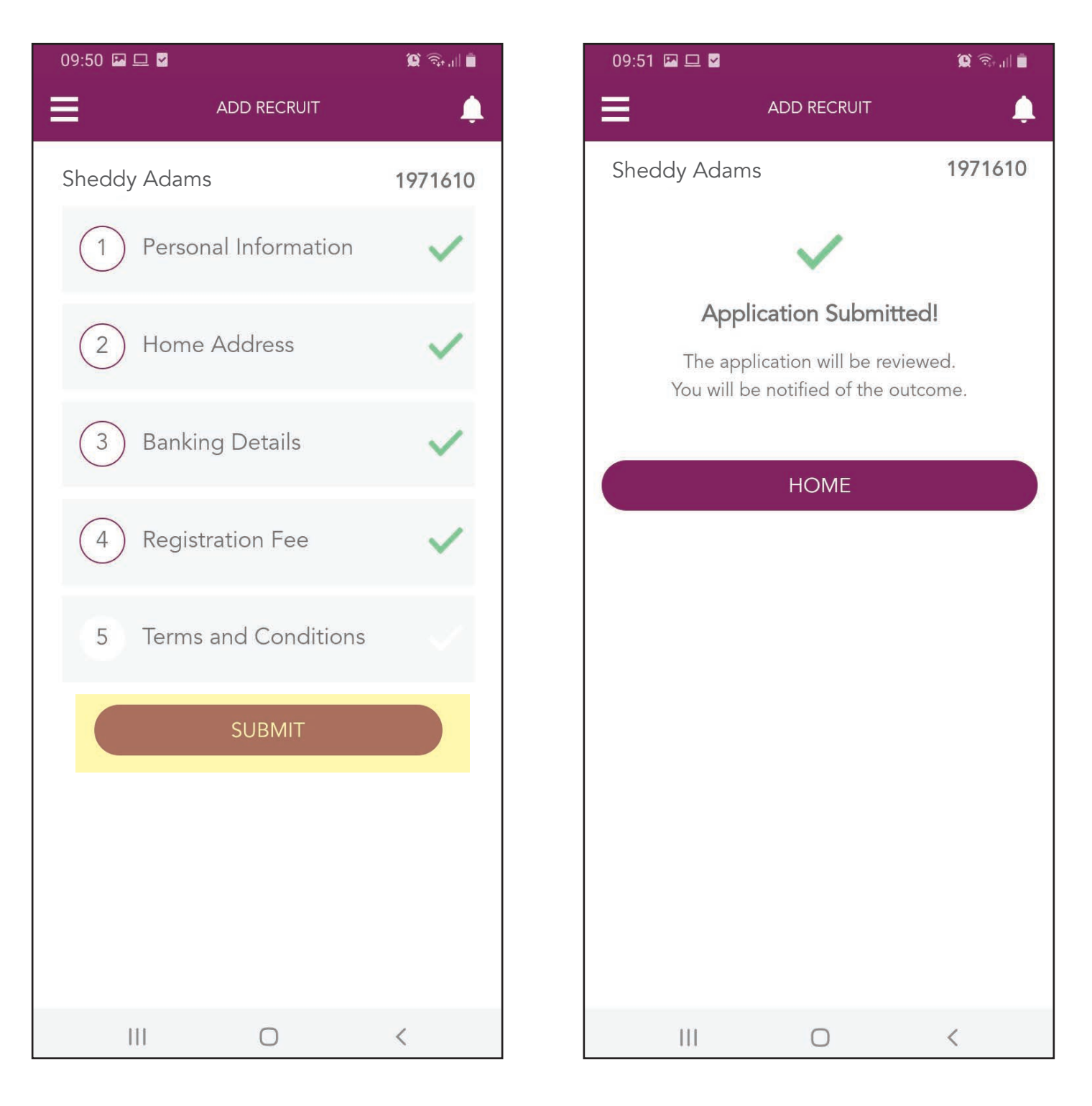